Yapılması gereken en son işlem; öğrencilere hazır bulunuşluluk düzeylerine ve seviyelerine uygun çalışma imkanı sağlayan PLACEMENT TEST modülüne yerleştirmek olacak.

| Kayıt Yönetim S | steminden <u>Öğretmenler</u> için belirledi <u>ğ</u><br>Dyned Record Manager'a gi | ğimiz e-posta adresi ve şifresiy<br>riş yapıyoruz. |
|-----------------|-----------------------------------------------------------------------------------|----------------------------------------------------|
|                 | -,                                                                                |                                                    |
|                 | DynEd                                                                             | ×                                                  |
|                 | DynEd'in İnternet Kayıt Yöneticisi                                                |                                                    |
| Oturum Açma K   | mliği                                                                             |                                                    |
| dyned046@ho     | mail.com                                                                          |                                                    |

| -                       |                                       |  |
|-------------------------|---------------------------------------|--|
| Sifre                   |                                       |  |
| *****                   |                                       |  |
|                         |                                       |  |
| 🗌 Çevrimdışı izleme     |                                       |  |
| Kayıt Yöneticisi Bilgis | sayarı: Turkey (Sadece Resmi Okullar) |  |
|                         |                                       |  |

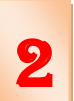

## Seçmek istediğimiz sınıfa iki kez tıklayarak giriş yapıyoruz

| )osya Düzenle Seçenekler Raporlar | Eğitir | m Yazılımı Ayrıntılarını Görüntüle 🛛 Yardım |            |     |
|-----------------------------------|--------|---------------------------------------------|------------|-----|
| Tüm Kayıtlı Çalışmalar 🗸 🗸 🗸      |        |                                             |            |     |
| Sınıf Adı                         | -      | Eğitmen Adı                                 | Öğrenciler | WSS |
| **teachers                        |        | manager                                     | 4          |     |
| 5. Sinif /A                       |        | KUBİL                                       | 35         |     |
| 5. Sinif /B                       |        | KUBIL                                       | 34         |     |
| 6. Sinif /A                       |        | ÖZ <b>GENNE</b> A                           | 22         |     |
| 6. Sinif /B                       |        | ÖZ                                          | 21         |     |
| 7. Sinif /A                       |        | ÖZ                                          | 13         |     |
| 7. Smif /B                        |        | ÖZE                                         | 14         |     |
| 8. Smif /A                        |        | ÖZC                                         | 17         |     |
|                                   |        |                                             |            |     |
|                                   |        |                                             |            |     |
|                                   |        |                                             |            |     |
|                                   |        |                                             |            |     |
|                                   |        |                                             |            |     |
|                                   |        |                                             |            |     |
|                                   |        |                                             |            |     |

| Dosya D                | Josya Düzenle Seçenekler Raporlar Eğitim Yazılımı Ayrıntılarını Görüntüle Yardım |        |                          |      |      |     |           |    |     |  |
|------------------------|----------------------------------------------------------------------------------|--------|--------------------------|------|------|-----|-----------|----|-----|--|
| Tüm Kayıtlı Çalışmalar |                                                                                  |        | V Tüm Eğitim Yazılımları |      |      | 1   | 0 Öğrenci |    |     |  |
|                        | Tüm Eğitim Yazılımları                                                           |        |                          |      |      |     |           |    |     |  |
|                        | Öğrenc                                                                           | :i Adı | -                        | Time | Days | PTL | STL       | SL | WSS |  |
| ALEYNA                 | A EZGİ U S                                                                       |        |                          |      |      |     |           |    |     |  |
| BEYZA                  | MARAŞLI                                                                          |        |                          |      |      |     |           |    |     |  |
| BÜŞRA                  | PAK                                                                              |        |                          |      |      |     |           |    |     |  |
| EBRAR                  | YEŞİLLİ                                                                          |        |                          |      |      |     |           |    |     |  |
| EDA NU                 | IR ÖZDEM                                                                         | İR     |                          |      |      |     |           |    |     |  |
| ELIFNU                 | R TEKÇE                                                                          |        |                          |      |      |     |           |    |     |  |
| ESMA N                 | IUR KOLU                                                                         | Ş      |                          |      |      |     |           |    |     |  |
| HAVVA                  | NUR TOP                                                                          | AL     |                          |      |      |     |           |    |     |  |
| HAYRU                  | NNİSA ÖZ                                                                         | SOY    |                          |      |      |     |           |    |     |  |
| нікмет                 | Î ŞULE AK                                                                        | GÜL    |                          |      |      |     |           |    |     |  |
| KÜBRA                  | BELINAY                                                                          | GÜL    |                          |      |      |     |           |    |     |  |
| MELEK                  | BİŞİRİCİ                                                                         |        |                          |      |      |     |           |    |     |  |
| MISLIN                 | A SARI                                                                           |        |                          |      |      |     |           |    |     |  |
| NİSA NU                | UR KOÇ                                                                           |        |                          |      |      |     |           |    |     |  |
| NUREF                  | ŞAN NÎSA                                                                         | DOĞAN  |                          |      |      |     |           |    |     |  |
| OZLEM                  | AKÇAM                                                                            |        |                          |      |      |     |           |    |     |  |
| SEDA G                 | IÖKÇE                                                                            |        |                          |      |      |     |           |    |     |  |
| SILA AF                | (PINAR                                                                           |        |                          |      |      |     |           |    |     |  |

| Dosya        | Düzenle                 | Seçenekler        | Raporlar                   | Eğitim Yazılın   | nı Ayrıntılarını ( | Görüntüle | Yardım |   |
|--------------|-------------------------|-------------------|----------------------------|------------------|--------------------|-----------|--------|---|
| Tüm          | n Kayıtlı Ça            | Yöneti<br>E-Post  | ci Seçenekl<br>a Seçenekle | eri<br>eri       |                    |           |        | ~ |
|              |                         | Tüm Ö             | İğrenci Kay                |                  |                    |           |        |   |
|              | Öğrei                   | Menü              | Dilini Belirl              | eme              |                    |           | VSS    |   |
| ALEY         | 'NA EZGİ U              | Başlan            | gıç/Bitiş Ta               | rihi Seçme       |                    |           |        |   |
| BÜSF         | a Maraşı<br>Ra Pak      | Öğren             | cinin Yerleş               | tirme Sınavı'na  | ı Girmesini Sağl   | a         |        |   |
| EBRA         | AR YEŞİLLİ              | Öğren             | cinin Becer                | i Sınavı'na Yeni | den Girmesini S    | Sağla     |        |   |
| EDA<br>ELİFN | NUR OZDE                | Reset S<br>Bu sin | Student Pla<br>ftaki öğren |                  |                    |           |        |   |
| HAV          | A NUR TO                | PAL               |                            |                  |                    |           |        |   |
| HAYR         | RUNNİSA Ö<br>IET SULE A | ZSOY<br>KGÜL      |                            |                  |                    |           |        |   |
| KÜBP         | RA BELİNA<br>K BİSİRİCİ | Y GÜL             |                            |                  |                    |           |        |   |
| MİSL         | INA SARI                |                   |                            |                  |                    |           |        |   |
| NISA         | NUR KOÇ                 |                   |                            |                  |                    |           |        |   |
| ÖZLE         | M AKÇAM                 |                   |                            |                  |                    |           |        |   |
| SEDA         | GÖKÇE                   |                   |                            |                  |                    |           |        |   |
| SILA         | ARPINAR                 |                   |                            |                  |                    |           |        |   |

Dosya Düzenle Seçenekler Raporlar Eğitim Yazılımı Ayrıntılarını Görüntüle Yardım

| Tüm Kayıtlı Çalışmalar   |    | V Tür    | n Eğitim ' | Yazılımlaı | n        | 0 Öğr    | enci     | ×     |  |
|--------------------------|----|----------|------------|------------|----------|----------|----------|-------|--|
| Tüm Eğitim Yazılımları   |    |          |            |            |          |          |          |       |  |
| Öğrenci Adı              | -  | Time     | Days       | PTL        | STL      | SL       | wss      |       |  |
| ALEYNA EZGÌ US (PT)      | _  |          |            |            |          |          |          |       |  |
| BEYZA MARAŞLI (PT)       |    |          |            |            |          |          |          |       |  |
| BÜŞRA PAK (PT)           |    |          |            |            |          |          |          |       |  |
| EBRAR YEŞİLLİ (PT)       |    |          |            |            |          |          |          |       |  |
| EDA NUR ÖZDEMIR (PT)     |    |          |            |            |          |          |          |       |  |
| ELİFNUR TEKÇE (PT)       |    |          |            |            |          |          |          |       |  |
| ESMA NUR KOLUŞ (PT)      |    |          |            |            |          |          |          |       |  |
| HAVVA NUR TOPAL (PT)     |    |          |            |            |          |          |          |       |  |
| HAYRUNNISA ÖZSOY (PT)    | Oğ | renci is | imlerini   | n yanını   | da resin | nde oldu | iğu gibi |       |  |
| HİKMET ŞULE AKGÜL (PT)   | (P | T) simg  | esini gö   | rüyor ve   | işlemi   | tamaml   | amış olu | yoruz |  |
| KÜBRA BELİNAY GÜL (PT)   |    |          |            |            |          |          |          |       |  |
| MELEK BİŞİRİCİ (PT)      |    |          |            |            |          |          |          |       |  |
| MISLINA SARI (PT)        |    |          |            |            |          |          |          |       |  |
| NİSA NUR KOÇ (PT)        |    |          |            |            |          |          |          |       |  |
| NUREFŞAN NİSA DOĞAN (PT) |    |          |            |            |          |          |          |       |  |
| ÖZLEM AKÇAM (PT)         |    |          |            |            |          |          |          |       |  |
| SEDA GÖKÇE (PT)          |    |          |            |            |          |          |          |       |  |
| SILA AKPINAR (PT)        |    |          |            |            |          |          |          |       |  |

2

1

3